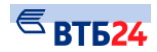

# 6. Выписки.

Система позволяет формировать следующие выписки:

- выписка по текущему счету (по любому действующему счету Вашей организации, открытому в Банке, а также за любой необходимый период с момента подключения к системе ВТБ24 БО);
- выписка ИРЦК;
- бюджет СКИБ;
- выписка онлайн.

**Примечание.** Обновление выписки за последний день происходит ежедневно около 9-00 следующего дня. Иногда по техническим причинам обновление может произойти позднее.

Если все операции по документу выполнены (документ проведен), становится доступна для просмотра выписка с учетом этого документа.

Для перехода к работе с выписками выберите вкладку «Выписки», щелкнув по ней клавишей мыши.

| выписки                                 |                          |                     |                 |                        |                     | _             |                 |                                                                                                    |
|-----------------------------------------|--------------------------|---------------------|-----------------|------------------------|---------------------|---------------|-----------------|----------------------------------------------------------------------------------------------------|
| ыписка по счету                         | Выписка онлайн           | Выписки ИРКЦ        | Бюджет СКИБ     | Ведомость банковского  | контроля            |               |                 |                                                                                                    |
| ООО "Гранд авто" 🗸                      | Скрыть                   | 4 «Наименование Кор | еспондента»     |                        |                     |               |                 |                                                                                                    |
| за произвольный пери<br>Найти           | од ♥ с 07.02.            | 2016 🗷 no 10.       | 02.2016         | 2                      |                     |               |                 |                                                                                                    |
| ОО "Гранд авто"<br>Итоги по дням (тольк | о на печатной форм       | e)                  | 6               |                        |                     |               | 3               | <u>Экспорт в ССУ</u> <u>Экспорт в ССУ</u> Печать                                                                                                    |
| Рата №                                  | 4080000000102            |                     |                 |                        | B. Concernation     | Ofeners I USD | Показывать по 1 | В разделе Выписки San доступ<br>все выписки по всем Вашам сче<br>системе. Задайте счет и период<br>нажимите Показать для фор <del>ания</del><br>выписки. Для просмотра в отдел |
| <u>Hala</u>                             | БИК                      | Cuer                | Наименование    |                        | 0                   | 000p01a, 03D  | Ser k           | окне и печати полученнои выпис<br>нажмите Печать. Для просмотра<br>печати нужного документа в вып                                                                              |
| Входящий остаток                        | <неизвестен>             |                     |                 | Нет движения по счету. |                     |               |                 | выберите его Номер.                                                                                                    |
| Суммарный приход                        | 0.00 USD                 |                     |                 |                        |                     |               |                 |                                                                                                    |
| Суммарный расход<br>Исходящий остаток   | 0.00 USD<br><неизвестен> |                     |                 |                        |                     |               |                 |                                                                                                    |
| асчетный счет <u>407028</u>             | <u>10900000001963</u> Г  | Тредыдущая печать в | ыписки: 02.07.2 | 015 13:08              |                     |               |                 |                                                                                                    |
| Дата №                                  | Корреспондент            |                     |                 |                        | В <u>Содержание</u> | Обороты, RUR  | Показывать по 1 |                                                                                                    |
|                                         | БИК                      | Счет                | Наименование    |                        | -                   | Дef           | Det k           | Кредит                                                                                                    |
| Входящий остаток                        | -239 116.57 RUR          | ł                   |                 | Нет движения по счету. |                     |               |                 |                                                                                                    |
| Суммарный приход                        | 0.00 RUR                 | ٤                   |                 |                        |                     |               |                 |                                                                                                    |
| Суммарный расход                        | 0.00 RUR                 | ı                   |                 |                        |                     |               |                 |                                                                                                    |
|                                         |                          |                     |                 |                        |                     |               |                 |                                                                                                    |

# 6.1. Выписка по счету.

Рис. 72

Для получения выписки по отдельным счетам или за определенный период (Рис. 72):

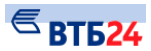

- 1 выберите номер счета из выпадающего списка номеров счетов;
- 2 выберите день или период, за который необходимо получить выписку;

**3** - выберите количество документов в выписке в окне «Показывать по», которые будут выводиться на экран;

**4** - установка флага «Отображать «Наименование Корреспондента»» позволяет включить отображение наименования корреспондента в таблице просмотра документов по выписке.

- 5 нажмите кнопку «Найти». На экране появится выписка по текущему счету.
- **6** установите флаг «Итоги по дням», что позволит отобразить итоги по дням на печатной форме выписки;
- 7 для просмотра в отдельном окне и печати полученной выписки нажмите кнопку «Печать». Для просмотра и печати нужного документа в выписке выберите его **Номер**.
- 8 для экспорта выписки используйте кнопку-ссылку «Экспорт в 1С» или «Экспорт в CSV» в зависимости от необходимого формата экспорта.

# 6.2. Выписка онлайн.

Для просмотра онлайн выписки перейдите на вкладку «Выписка онлайн» (Рис. 73).

- 1 укажите наименование Клиента;
- 2-укажите номер счета;
- 3 нажмите на кнопку «Загрузить»:

#### Выписки онлайн

| Название<br>ОО "Гра<br>Загрузи" | организа<br>анд авто'<br>ть | ации Номер    | р счета<br>284080000000102 V | едь   | ий запрос выписки: 10.02.2016 22:07:40                                                                                                    |         |        |
|---------------------------------|-----------------------------|---------------|------------------------------|-------|----------------------------------------------------------------------------------------------------|---------|--------|
| Печать                          | -                           | Ĺ             |                              |       |                                                                                                    |         |        |
| Дата                            | Nº                          | Корреспондент |                              | в     | Содержание                                                                                                    | Обороты |        |
|                                 |                             | БИК           | Счет                         | Дебет |                                                                                                    | Креди   |        |
| 28/03/2015                      | 235                         | 047601001     | 40601810900001000001         | 01    | (340 22916У74590)Оплата за приобретение продуктов<br>питания по счф 2 от 03.02.2015,тов накл 2 от 03.02.2015,гос<br>контр 2014.424468 от 27.01.2015,Без НДС                                                                          | 0.00    | 29179. |
| 28/03/2015                      | 234                         | 047601001     | 40601810900001000001         | 01    | (340 22916У74590)Оплата за приобретение продуктов<br>питания по счф 3 от 10.02.2015,тов накл 3 от 10.02.2015,гос<br>контр 2014.424468 от 27.01.2015,Без НДС                                                                          | 0.00    | 14681. |
| 28/03/2015                      | 224                         | 047601001     | 40601810900001000001         | 01    | (340 22916У74590)Оплата за приобретение продуктов<br>питания по счф 1 от 29.01.2015,тов накл 1 от 29.01.2015,гос<br>контр 2014.424468 от 27.01.2015,Без НДС                                                                          | 0.00    | 58450. |
| 30/03/2015                      | 424887                      |               | 4742381010040000003          | 02    | Комиссия за "Операции перевода ден. средств через<br>расчетную сеть ЦБ РФ и иных КО - межрег. платежи юр. лица<br>в электрон. виде" по счёту 40802810404240006552, за 27<br>марта 2015 г. согласно тарифам Банка. НДС не облагается. | 50.00   | 0.     |
| 30/03/2015                      | 424887                      |               | 4742381010040000003          | 02    | Комиссия за "Операции перевода ден. средств через<br>расчетную сеть ЦБ РФ и иных КО - межрег. платежи юр. лица<br>в электрон. виде" по счёту 40802810404240006552, за 27<br>марта 2015. согласно тарифам Банка. НДС не облагается    | 250.00  | 0.     |
| 30/03/2015                      | 424887                      |               | 4742381010040000003          | 02    | Комиссия за "Операции перевода ден. средств через<br>расчетную сеть ЦБ РФ и иных КО - межрег. платежи юр. лица<br>в электрон. виде" по счёту 40802810404240006552, за 27<br>марта 2015 г. согласно тарифам Банка. НЛС не облагается  | 250.00  | 0.     |

В разделе Выписка онлайн Вам доступны все выписки по всем Вашим счетам в системе в режиме онлайн. Задайте счет и нажмите Показать для формирования выписки.

Рис. 73

Исходящий остаток: 167 701.56 (810)

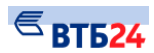

| Выберите файл с плате:                                                                                                    | жными поручениями                                                                                                    | ? ×                                                                                                  |  |  |  |  |
|----------------------------------------------------------------------------------------------------|----------------------------------------------------------------------------------------------------|----------------------------------------------------------------------------------------------------|--|--|--|--|
| Папка: [ 🛅 Мои докуме                                                                                                    | нты                                                                                                    | + 🗈 📸 🎟 -                                                                                            |  |  |  |  |
| <ul> <li>_(Диск3.5А)_интегро</li> <li>_demos</li> <li>_Over</li> <li>_traffic</li> <li>_web</li> <li>_WinFAQ_ (collection)</li> </ul> | С _диплом_<br>DMUSProducer<br>Goto<br>homecinema<br>CQ Lite<br>EButtons                                                                                                    | С My eBooks<br>My Pictures<br>My Received<br>Visual Studio I<br>Мон веб-узль<br>С Моя музыка         |  |  |  |  |
| Имя файла:                                                                                                    | Отменить<br>Вырезать<br>Копировать<br>Вставить<br>Удалить<br>Выделить все                                                                                                    | Открыть<br>Отмена                                                                                    |  |  |  |  |
| Выберите файл с платежными поручениями ? 🗙<br>Папка: 🕒 Мои документы 🔽 👉 🗈 💣 🏢 -                                                      |                                                                                                    |                                                                                                    |  |  |  |  |
| <ul> <li>_(Диск3.5А)_интегро</li> <li>_demos</li> <li>_Over</li> <li>_traffic</li> <li>_web</li> <li>_WinFAQ_(collection)</li> </ul>  | Carlor<br>Carlor<br>C | 🗁 My eBooks<br>🍋 My Pictures<br>🍋 My Received<br>🍋 Visual Studio I<br>🔊 Мои веб-узли<br>🚵 Моя музыка |  |  |  |  |
| ▲ Имя файла: C:\MINB_CLип файлов:                                                                                                    | 1                                                                                                    | Отмена                                                                                               |  |  |  |  |

## 3.3. Выгрузка выписки (операций) в 1С и CSV.

## Для выгрузки выписки (операций) в 1С и CSV:

- 1. Перейдите в раздел «Выписки» и сформируйте выписку за нужный период.
- 2. Нажмите кнопку-ссылку «Экспорт в 1С» или «Экспорт в CSV» в зависимости от формата экспорта. Откроется форма для экспорта выписки:

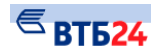

# Выписки

| 1С:Предприятие 7.7 (                                                                                                    | Бухгалтерский учет, редакция 3.6)                                   |  |  |  |  |
|----------------------------------------------------------------------------------------------------|---------------------------------------------------------------------|--|--|--|--|
| Экспорт операций (д                                                                                                    | окументов и остатков по счетам)*.                                   |  |  |  |  |
| Клиент:                                                                                                    | ЗАО "Тестовый клиент"                                               |  |  |  |  |
| Расчетные счета:                                                                                                    | (BCe)                                                               |  |  |  |  |
| Период:                                                                                                    | с 10.12.2012 по 11.12.2012 💿 по дате документа 💿 по дате транзакции |  |  |  |  |
| Версия 8:                                                                                                    |                                                                     |  |  |  |  |
| * - выгружаются остатки и обороты по счетам; документы следующих типов:<br>Платежное поручение, Заявление на аккредитив, Внутренний перевод, Кассовый документ. |                                                                     |  |  |  |  |

Загрузить

Назад

## Выписки

### Экспорт выписок в CSV

| Клиент:            | ЗАО "Тестовый клиент"      |
|--------------------|----------------------------|
| Расчетные счета:   | (BCe)                      |
| Период:            | с 10.12.2012 по 11.12.2012 |
| Экспортировать ИНН |                            |
|                    |                            |
| Загрузить          |                            |

### Назад

3. Укажите необходимые параметры и нажмите на кнопку «Загрузить».

Выписка будет выгружена в файл соответствующего формата: txt —для 1С или csv—для CSV.

Аналогичным образом осуществляется экспорт документов в разделе «Документы».